## Chromebook Wi-Fi 接続マニュアル(自動接続)

・家庭において Chromebook の Wi-Fi 設定を自動接続するよう変更しておく事で、安定してイン ターネットに接続出来ます。

1 Chromebook にログイン後、画面右下の Wi-Fi 設定をタップ、またはクリックして開く。

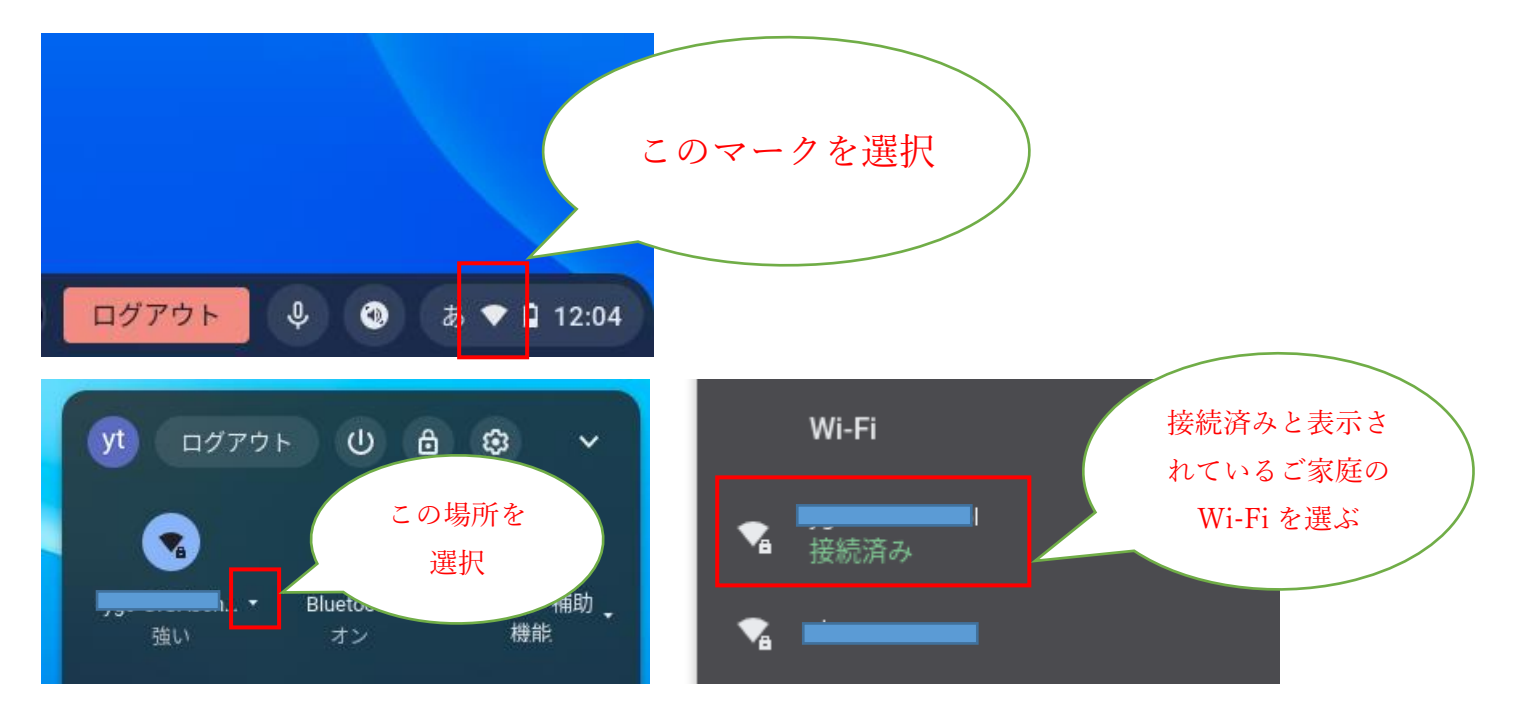

2 ネットワークの設定画面で「このネットワークに自動接続する」のチェックをオンにする。

| ←                                                    |       |                 |
|------------------------------------------------------|-------|-----------------|
| ◆ 接続済み                                               | 削除 切断 |                 |
| このネットワークが共有されました                                     |       |                 |
| このネットワークはアカウントに同期されていません。詳細                          | (     | ここを変更す          |
| このネットワークを優先する                                        |       | る。青色になれ<br>ばOK。 |
| 非公開ネットワーク<br>▲ セキュリティ上の理由から、非公開ネットワークの使用は推奨されません。 詳細 |       |                 |
| このネットワークに自動接続する                                      |       |                 |
| IP アドレス                                              |       |                 |
| 詳細設定                                                 | ~     |                 |
| ネットワーク                                               | ~     |                 |